# แนะนำการใช้ระบบตัวชี้วัด PMKKPI

ศูนย์บริหารยุทธศาสตร์ และศูนย์คอมพิวเตอร์

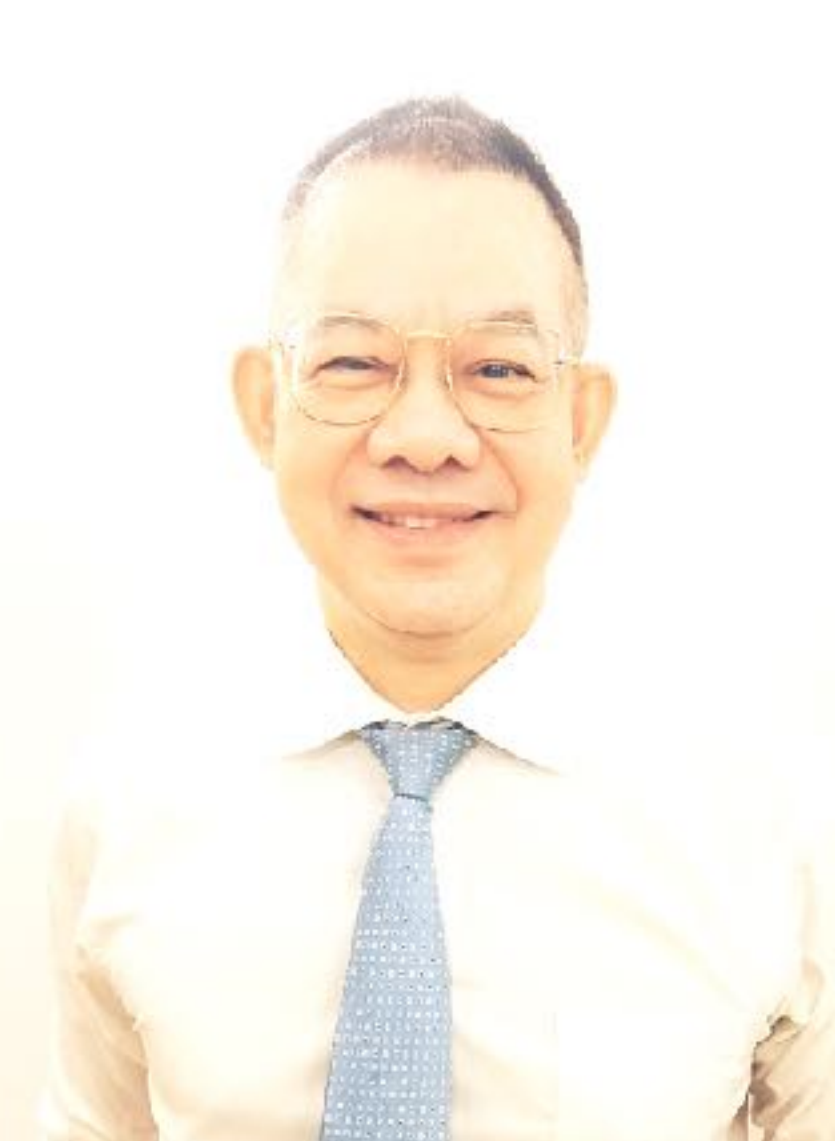

bit.ly/pmkkpi

# การสร้าง KPI ใหม่

#### แจ้งศูนย์คอมพิวเตอร์ให้ สร้างรหัส KPI ให้ท่าน

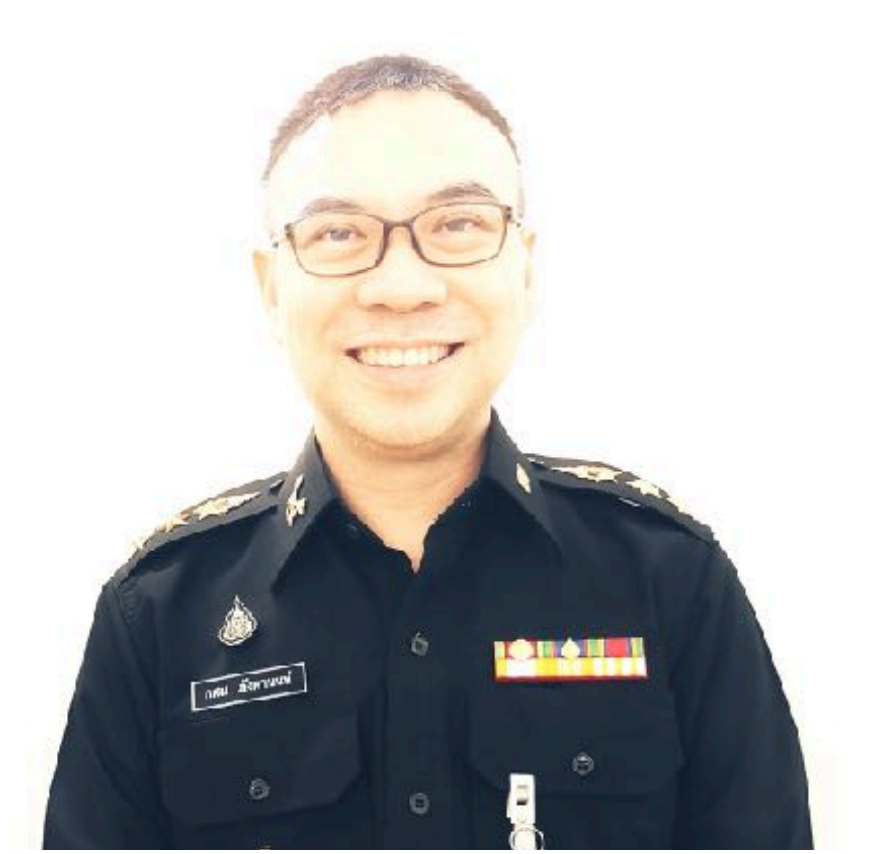

#### เงื่อนไข

- \* ต้องเป็นตัวชี้วัดสำคัญของกองหรือ ศูนย์ฯ ผ่านการลงนามโดย ผอ. กอง หรือ หัวหน้าศูนย์ฯ
- **\*** แจ้ง**ชื่อ**ตัวชี้วัด ค่าเป้าหมาย เกี่ยวข้องกับยุทธศาสตร์ข้อ ใด และเกี่ยวข้องกับค่านิยมข้อ ใด (ยุทธศาสตร์และค่านิยมดูได้ที่หน้าหลัก ของระบบ PMKKPI)

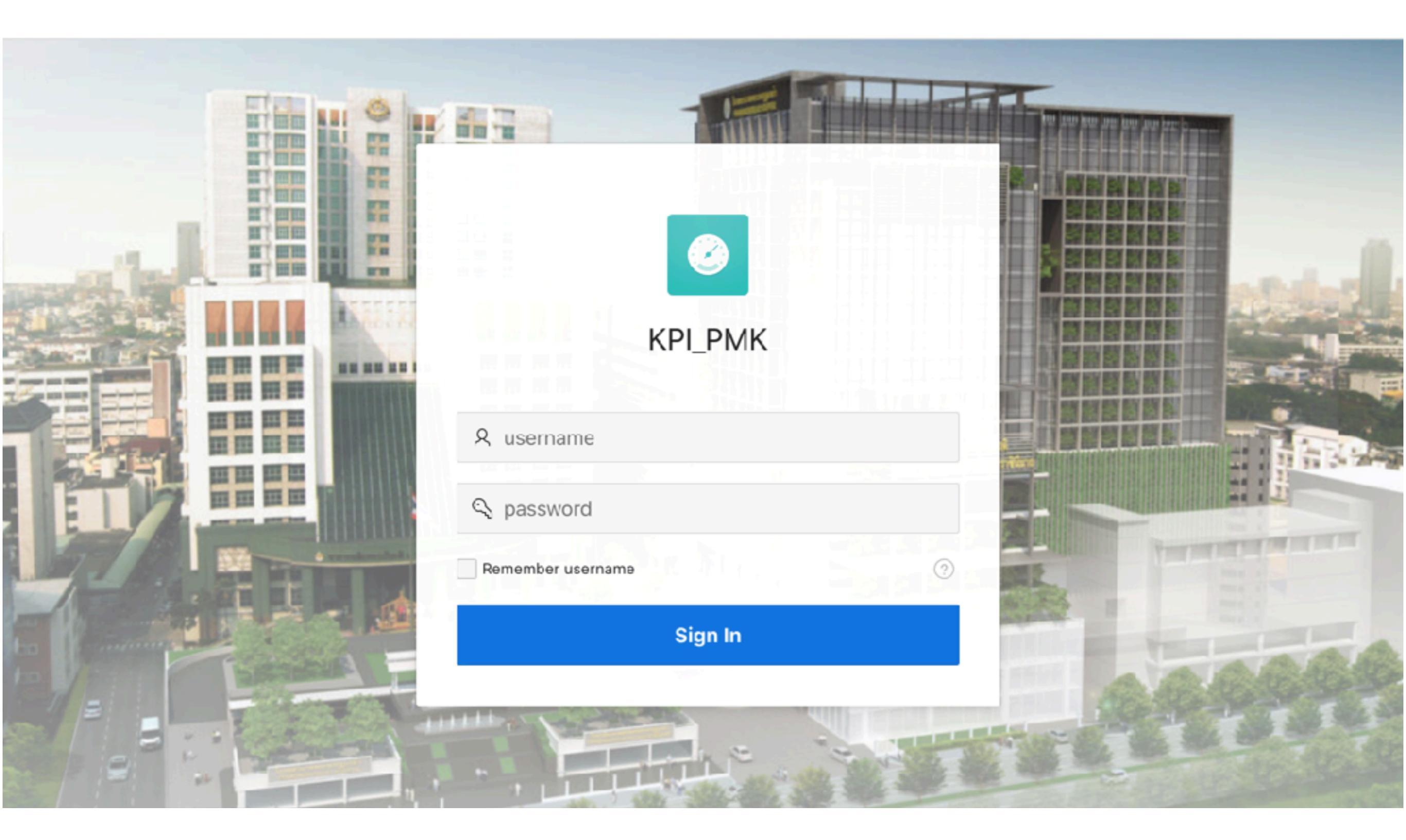

#### การลงข้อมูล KPI ประจำไตรมาศ

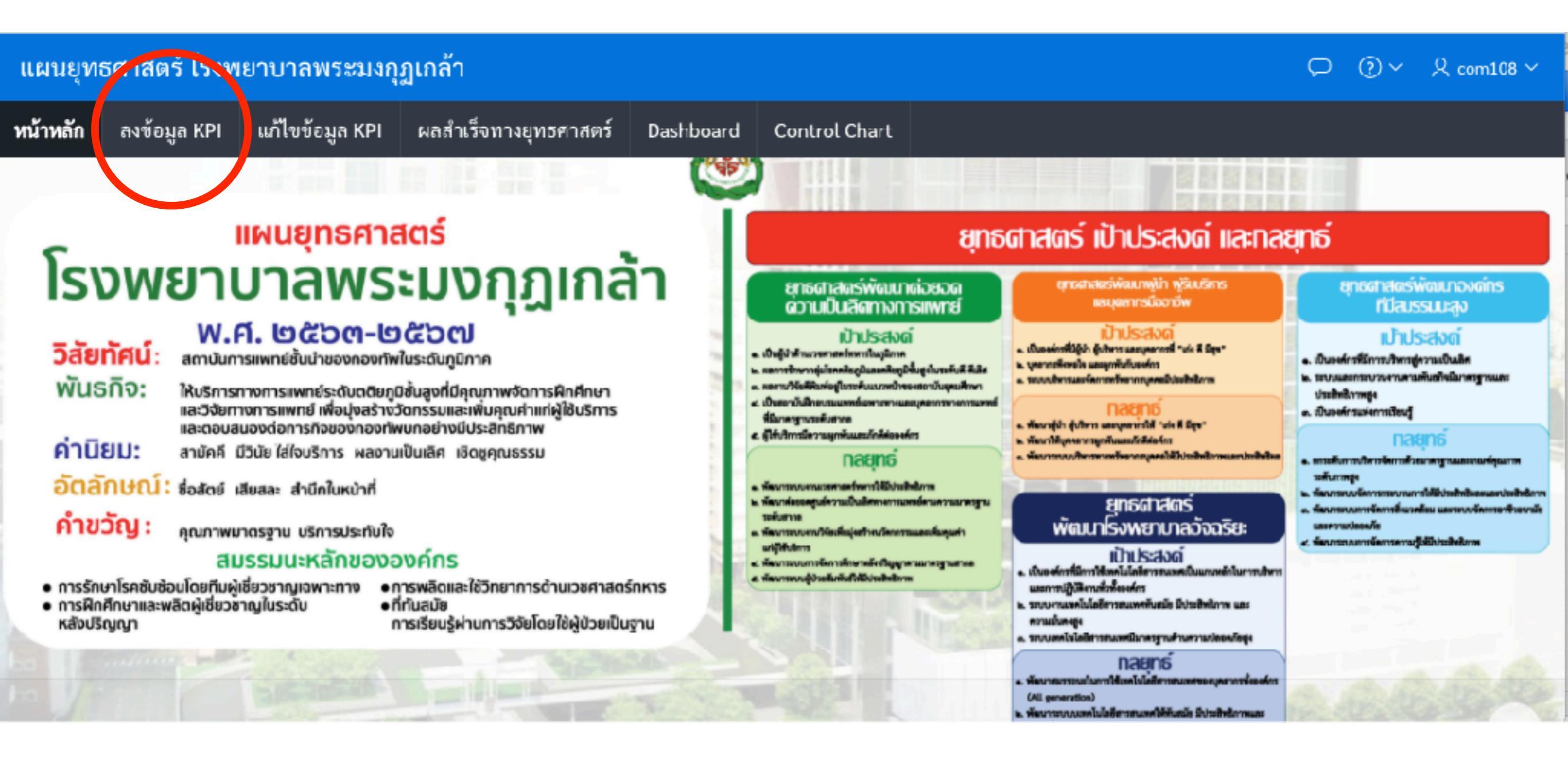

## หน้าแรก > ลงข้อมูล KPI

#### แผนยุทธศาสตร์ โรงพยาบาลพระมงกุฎเกล้า

หน้าหลัก **ลงข้อมูล KP**I แก้ไขข้อมูล KPI ผลสำเร็จทางยุทธศาสตร์ Dashboard Control Chart

| ค้นหาจากก<br>ทั้งหมด | ดงหรือหน่วย<br>A    | ~                                                                                                    |                |              |                              |
|----------------------|---------------------|----------------------------------------------------------------------------------------------------|----------------|--------------|------------------------------|
| ถง<br>ข้อมูล         | นิยาม ตัวชี้<br>วัด | ตัวชี้วัด                                                                                                    | ช่วง<br>รายงาน | เป้า<br>หมาย | ทน่วยนับ                     |
| •                    | EVEQS01             | จำนวนกิจกรรม interdepartment ของกอง                                                                                                    | รายปี          | 0            | โครงการ                      |
| •                    | EYEQS02             | จำนวนของกระบวนการรักษาโรคดที่ยภูมิที่ได้รับรางวัลต่อปี (รางวัลนอก รพ.รร.6<br>แต่ไม่ถึงระดับชาติ)                                                                                    | รายปี          | 0            | รางวัล                       |
| ٠                    | EYEQS03             | จำนวนของกระบวนการรักษาโรคดพิษภูมิที่ได้รับรางวัลต่อปี (รางวัลระดับชาติ หรือ<br>นานาชาติ)                                                                                            | รายปี          | 0            | รางวัล                       |
| •                    | EYEQS04             | จำนวนนวัตกรรมของกองท่อปี (รวมที่ได้รางวัลและไม่ได้รางวัล)                                                                                                    | รายปี          | 0            | รางวัล                       |
| •                    | EYEQS05             | จำนวนรางวัลด้านบวัดกรรมผ่อปี (รางวัสนอก รพ.รร.6 แต่ไม่ถึงระดับชาติ)                                                                                                    | รายปี          | 0            | รางวัล                       |
| Đ                    | EYEOS06             | จำนวนรางวัดด้านนวัดกรรมต่อปี (รางวัดระดับชาติ หรือนานาชาติ)                                                                                                    | รายปี          | 0            | รางวัล                       |
| ٠                    | EYEQS07             | การสำรวจความคาดหวังของลูกค้า คือ การสำรวจความคิดเห็นของผู้ป่วย หรือญาดิผู้<br>ป่วยเกี่ยวกับปัญหา ความต้องการ หรือความคาดหวังเกี่ยวกับการบริการ (มีใช่การ<br>สอบถามระดับความทึงพอใจ) | รายปี          | 0            | จ้านวบหน่วยที่<br>มีการสำรวจ |
| Ð                    | EYEQS08             | กิจกรรมตอบสนองความคาดหวังของผู้ป่วยหรือญาติผู้ป่ายที่ได้มีการกำหนดดัวซี้วัด<br>และมีการวัดผลก่อนและหลังดำเนินกิจกรรม                                                                | รายปี          | 0            | กิจกรรม                      |
|                      |                     |                                                                                                    |                |              |                              |

หมายถึงรางวัสงาทองค์กรทายนอก เกี่ยวกับการเรียนการสอน หรือ ผลงานที่แสดงถึง

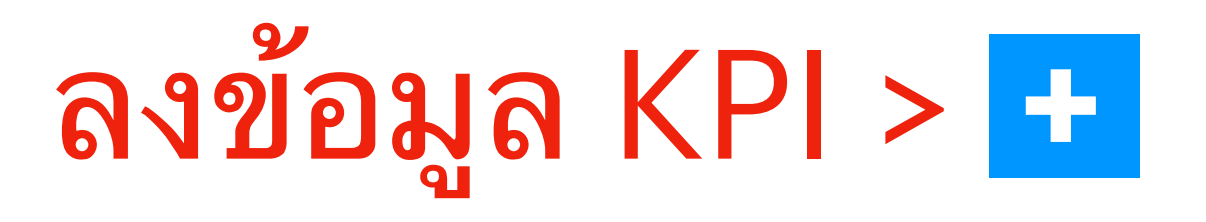

#### 

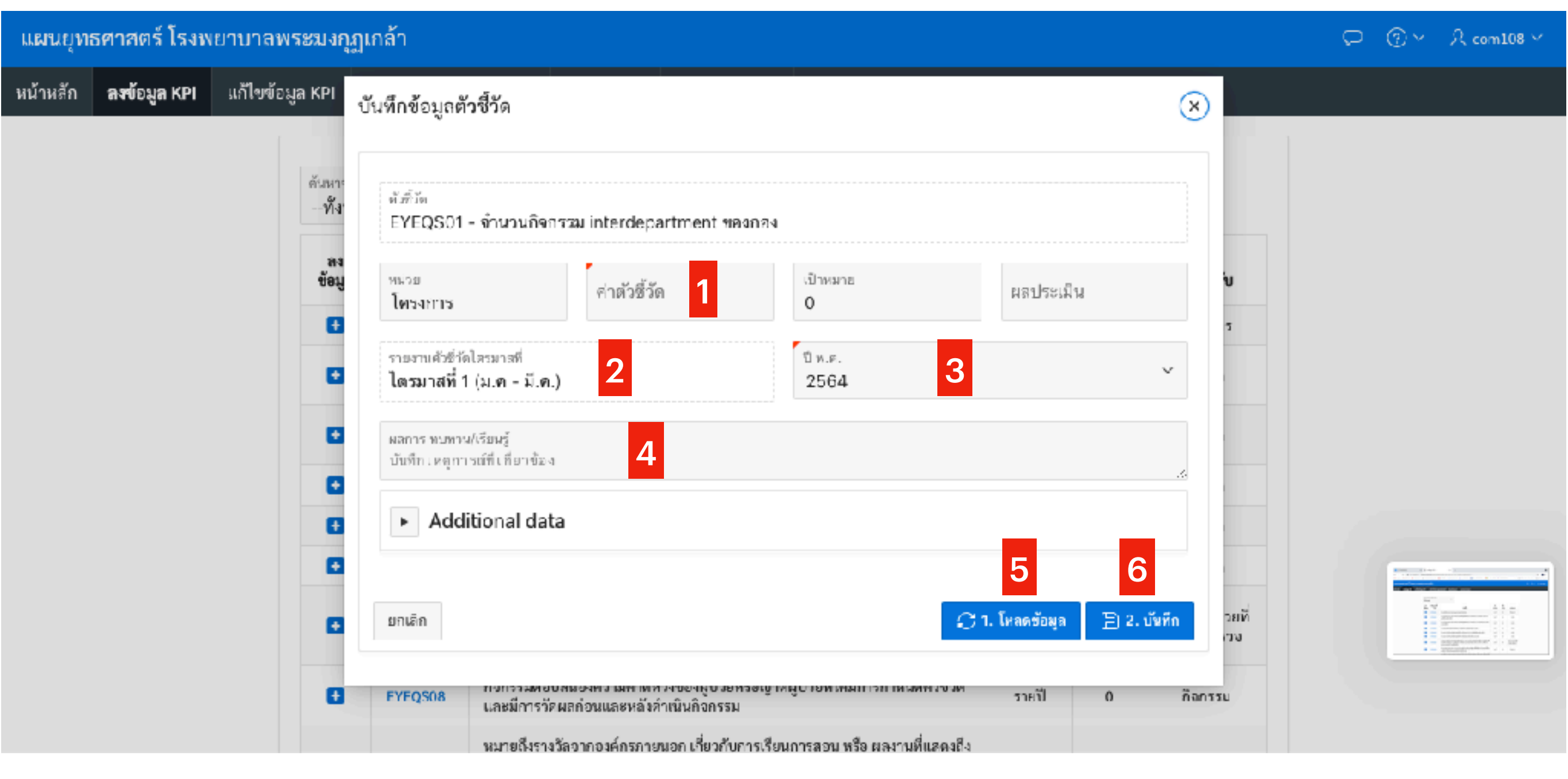

- 1 กรอกตัวเลขตัวชี้วัด 2 เลือกไตรมาศ
- 3 เลือกปี พ.ศ.
- 4 บันทึกมาตรการสำคัญ หรือผลการเรียนรู้ที่สำคัญที่ผ่านมา
- 5 กดปุ่ม โหลดข้อมูล
- 6 กดปุ่มบันทึก

### หากต้องการแก้ไขข้อมูล KPI

| แผนยุทธศาสตร์ โรงพยาบาล <mark>1</mark> ะมงกุฏเกล้า |                                                                                             |                                                                                                    |           |                          |                                 |              |           |          |           | ⊃ ⑦~ 只 1906   | 8                |  |
|----------------------------------------------------|---------------------------------------------------------------------------------------------|----------------------------------------------------------------------------------------------------|-----------|--------------------------|---------------------------------|--------------|-----------|----------|-----------|---------------|------------------|--|
| เน้าหลัก                                           | ถงข้                                                                                        | ลงข้อมูล KPI <b>แก้ไขข้อมูล KPI</b> ตรวจสอบ QSKPI รายงานสรุปข้อมูลต่างๆ สร้าง/ยกเลิก ตัวชี้วัด ผลสำเร็จทางยุทธศาสตร์ Dashl |           |                          |                                 |              |           |          | ashboard  | Control Chart |                  |  |
| รายงานตัว<br><b>ไตรมาส</b><br>Sea                  | รายงานตัวซี้วัดโตรมาลที่<br>ไตรมาส 1 (ม.ค มี.ค.) 2 ชีพ.ศ.<br>Search: All Tex 4 umms Go Edit |                                                                                                    |           |                          |                                 |              |           |          |           |               |                  |  |
|                                                    | ≡                                                                                           | Edit                                                                                                    | ตัวซี้วัด |                          | ชื่อตัวชี้ว <b>ั</b> ด          | ล่าด้วซี้วัด | น้อยกว่า? | เป้าหมาย | ผลประเมิน | การรายงาน     | ผู้รับผิดขอบ     |  |
| $\checkmark$                                       | ≡                                                                                           | 1                                                                                                    | PSYQS13   | แพทย์ประจำบ้านและอนุสาข  | าผ่านการประเมิน workplace-bas   | ie 1         |           | 0        | ผ่าน      | รายปี         | กลงจิตเวชและประส |  |
|                                                    | ≡                                                                                           | 2                                                                                                    | EYEQS13   | แพทย์ประจำบ้านและอนุสาข  | าผ่านการประเมิน workplace-bas   | ie 1         |           | 0        | ຜ່ານ      | รายปี         | กลงจักษุกรรม     |  |
|                                                    | ≣                                                                                           | 1                                                                                                    | RADIDQS13 | แพทย์ประจำบ้านและอนุสาข  | าผ่านการประเมิน workplace-bas   | ie 1         |           | 0        | ผ่าน      | รายปี         | กองรังสีกรรม     |  |
|                                                    | ≣                                                                                           | 1                                                                                                    | DENTQS17  | จำนวนอาจารย์แพทย์ ทันตแห | พทย์ เภสัชกร ที่ผ่านการอบรม non | -t 0         |           | 0        | ผ่าน      | รายปี         | กองทันตกรรม      |  |
|                                                    | ≣                                                                                           | 1                                                                                                    | DENTQS16  | จำนวนบุคลากรภายในกองที่ไ | ด้รับรางวัลด้านคุณธรรม จริยธรรม | เจิ 2        |           | 0        | ผ่าน      | รายปี         | กองทันตกรรม      |  |
|                                                    |                                                                                             | -                                                                                                    |           | e                        | v. 8. 4.                        |              |           | -        |           |               |                  |  |

1 กดปุ่มแก้ไขข้อมูล 2 เลือกไตรมาศ 3 เลือกปี พ.ศ. 4 กรอกรหัส KPI ที่ต้องการแก้ไข

### หากต้องการแก้ไขข้อมูล KPI

| แผนยุท                   | แผนยุทธศาสตร์ โรงพยาบาลพระมงกุฎเกล้า 💭 🕐 义 19068 🗸 |                  |                       |                         |                              |                    |            |              |           |           |             |         |
|--------------------------|----------------------------------------------------|------------------|-----------------------|-------------------------|------------------------------|--------------------|------------|--------------|-----------|-----------|-------------|---------|
| หน้าหลัก                 | ลงข้                                               | ้อมูล KP         | I แก้ไขข้อมูล KP      | ตรวจสอบ QSKPI           | รายงานสรุปข้อมูลด่างๆ        | สร้าง/ยกเลิก ตัวร์ | อ้วัด ผลส่ | าเร็จทางยุทธ | ศาสตร์ [  | Dashboard | Control Cha | ırt ~   |
| รายงานดั<br>ไตรมาย<br>PS | ชีวัดไตรเ<br>1 (ม.ค<br>YQ\$13                      | มาสที่<br>มี.ค.) | ับพ.ศ.<br>2564 ั<br>เ | e Edit                  |                              |                    |            |              |           |           | <.          | Reset   |
| •                        | ~                                                  | V                | Search for 'PSYQS13'  |                         | ×                            |                    |            |              |           |           |             |         |
| ~                        | ≡                                                  | Edit             | ตัวชี้วัด             |                         | ชื่อตัวชี้วัด                | ค่าด้วชี้วัด       | น้อยกว่า?  | เป้าหมาย     | ผลประเมิน | การรายงาน | ผู้รับผิด   | ชอบ     |
| $\checkmark$             | ≡                                                  | 2                | PSYQS13               | เพทย์ประจำบ้านและอนุสาง | กม่านการประเมิน workplace-ba | isə 1              |            | 0            | ผ่าน      | รายปี     | กองจิตเวชแล | ละประส  |
| 1 ro                     | ws selec                                           | ted              | •                     |                         |                              |                    |            |              |           |           |             | Total 1 |
|                          |                                                    |                  | •••                   |                         |                              |                    |            |              |           |           |             |         |
|                          |                                                    |                  | •••                   |                         | <b>9</b>                     |                    |            |              |           |           |             |         |
|                          |                                                    |                  |                       | กดปุ่ม                  | 12                           |                    |            |              |           |           |             |         |

## แก้ไขข้อมูล KPI ตามต้องการ

| านยุท                              | ธศาส                 | เตร์ โร                      | งพยาบ   | ั <sup>ม</sup><br>บันทึกข้อมูลตัวชี้วัด                          |                                                     |                                                       |                                            |        | © ∨              |  |  |
|------------------------------------|----------------------|------------------------------|---------|------------------------------------------------------------------|-----------------------------------------------------|-------------------------------------------------------|--------------------------------------------|--------|------------------|--|--|
| หลัก                               | ลงข้                 | ้อมูล KP                     | า แก้ไ  |                                                                  |                                                     |                                                       |                                            | ard    | Control Chart    |  |  |
| <sub>ยงานตัว</sub><br><b>ารมาส</b> | ขี่วัดไครม<br>1 (ม.ค | เาสที่<br>. <b>- มี.ค.</b> ) | , ~     | ตัวซี่วัด<br>PSYQS13 - แพทย์ประจำบ<br>คนในปีที่ผ่านมา หลักสูตรทั | บ้านและอนุสาหาผ่านการข<br>ขี่ยังไม่ผ่านการรับรอง WF | lระเมิน workplace-base<br>ME ใท้ถือว่าผู้เรียนไม่ผ่าน | d assessment(WBA) ครบทุก<br>การประเม็น WBA |        |                  |  |  |
| Sea                                | irch: All            | Text Co                      | lumns   | <sup>หน่วย</sup><br>ผ่านครบทุกคน/ผ่านไม่ด                        | ค่าตัวซี่วัด<br>1                                   | เป้าหมาย<br>0                                         | ผลประเมิน                                  |        | 🕞 Reset          |  |  |
|                                    | ≣                    | Edit                         | ตัวร์   | รายเวนตัวสี่วัยไดรมาสที่                                         |                                                     | যী শ ল                                                |                                            | รายจาน | ผู้วับผิดชอบ     |  |  |
| <b>J</b>                           | ≣                    | 2                            | PSYQS13 | ไตรมาสที่ 1 (ม.ค - มี.ค.) 2564                                   |                                                     |                                                       |                                            | J      | กองจิตเวชและประส |  |  |
|                                    | ≣                    | Z                            | EYEQS12 | ะลการ พบทาบ/เรียบรั                                              |                                                     |                                                       |                                            | J      | กองจักษุกรรม     |  |  |
|                                    | ≡                    | 1                            | RADIOQ  | บันทึกเหตุการณ์ที่เกี่ยวข้อง                                     |                                                     |                                                       | 1                                          |        | กองวังสีกรรม     |  |  |
|                                    | ≡                    | 2                            | DENTQS  | ผ้าไม่ชื่อ                                                       | บันซึกเมื่อ                                         | เล้มก้ได                                              | แก้ไขเมือ                                  | I      | กองทันตกรรม      |  |  |
|                                    | =                    | 2                            | DENTQS  | W661                                                             | 28 ก.ฮ. 2021                                        | W661                                                  | 30 n.g. 2021                               | J      | กองทันตกรรม      |  |  |
|                                    | ≡                    | Z                            | DENTQS  |                                                                  |                                                     |                                                       |                                            |        |                  |  |  |
|                                    | ≣                    | Z                            | DENTQS  | Additional data                                                  |                                                     |                                                       |                                            | J      | กองทันตกรรม      |  |  |
|                                    | ≣                    | Z                            | DENTOS  |                                                                  |                                                     |                                                       |                                            | J      | กองทันตกรรม      |  |  |
|                                    | ≡                    | Z                            | DENTQS  | ยกเลิก ลบข้อมูล                                                  |                                                     | C                                                     | 1. โหลดข้อมูล 🛛 🖓 2. บันทึกการแก้ไข        | J      | กองทันตกรรม      |  |  |
|                                    |                      | 0                            |         |                                                                  |                                                     |                                                       |                                            |        |                  |  |  |

#### การดูความเคลื่อนไหวของ KPI แต่ละตัว

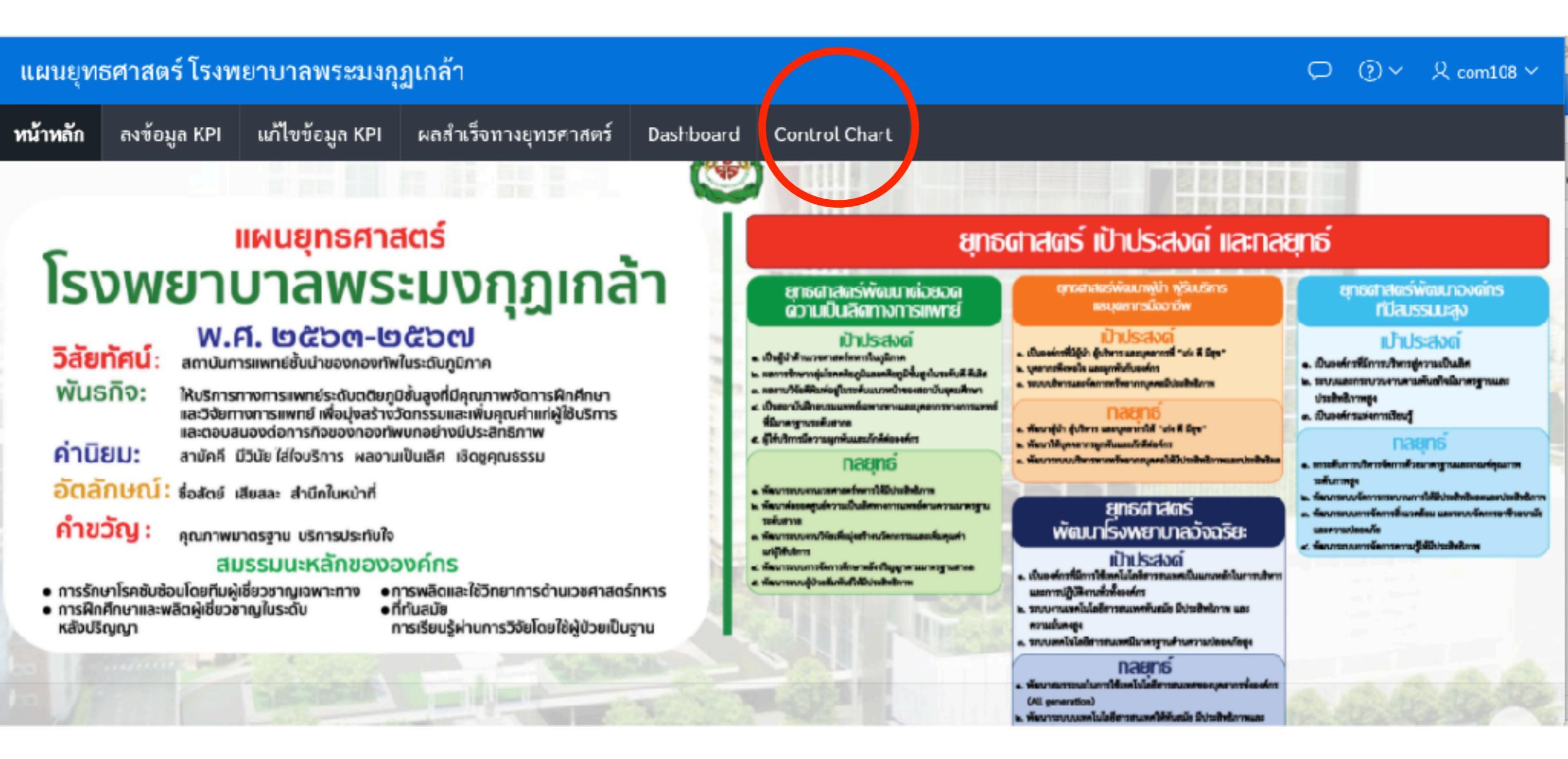

#### ไปที่ control chart

### การดูความเคลื่อนไหวของ KPI แต่ละตัว

| e Edit View History Bookmarks                        | Profiles Tab Window Help                                                            | 🔁 🔺 🖪 🕴 🛜 87% 💬 Thu                |  |  |  |  |  |  |  |  |
|------------------------------------------------------|-------------------------------------------------------------------------------------|------------------------------------|--|--|--|--|--|--|--|--|
| 🗧 😑 🌒 👔 Facebook                                     | × 🖾 Control Chart × +                                                               | 0                                  |  |  |  |  |  |  |  |  |
| ← → C ▲ Not Secure   dev3                            | 4.pmk.ac.th:8080/ords/f?p=130:6:11192626584584::NO:::                               | s 🛞 🗄                              |  |  |  |  |  |  |  |  |
| 👯 Apps M Gmail 🕒 YouTube 🚞                           | Incident reports 🔰 Netflix 😝 Facebook 🚿 powtoon 📑 (3) สร้างสตรีผสต                  | 📄 Other Bookmarks 🛛 🔝 Reading List |  |  |  |  |  |  |  |  |
| แผนยุทธศาสตร์ โรงพยาบาลพระมงกุฎเกล้า 🔎 🎯 🗠 2 19068 🗠 |                                                                                     |                                    |  |  |  |  |  |  |  |  |
| ทน้าหลัก ลงข้อมูล KPI แก้ไขข้อมูล KP                 | PI ตรวจสอบ QSKPI รายงานสรุปข้อมูลต่างๆ สร้าง/ฮกเลิก ตัวซี้วัด ผลสำเร็จทางยุทธศาสตร์ | Dashboard Control Chart 🗸          |  |  |  |  |  |  |  |  |
|                                                      | หย<br>กรุณาเลือกKPIที่ต้องการ                                                       |                                    |  |  |  |  |  |  |  |  |
| Control Chart                                        |                                                                                     |                                    |  |  |  |  |  |  |  |  |
|                                                      | <b>โมมีชื่อมูลที่งะแสลงผล</b>                                                       |                                    |  |  |  |  |  |  |  |  |

#### การดูความเคลื่อนไหวของ KPI แต่ละตัว

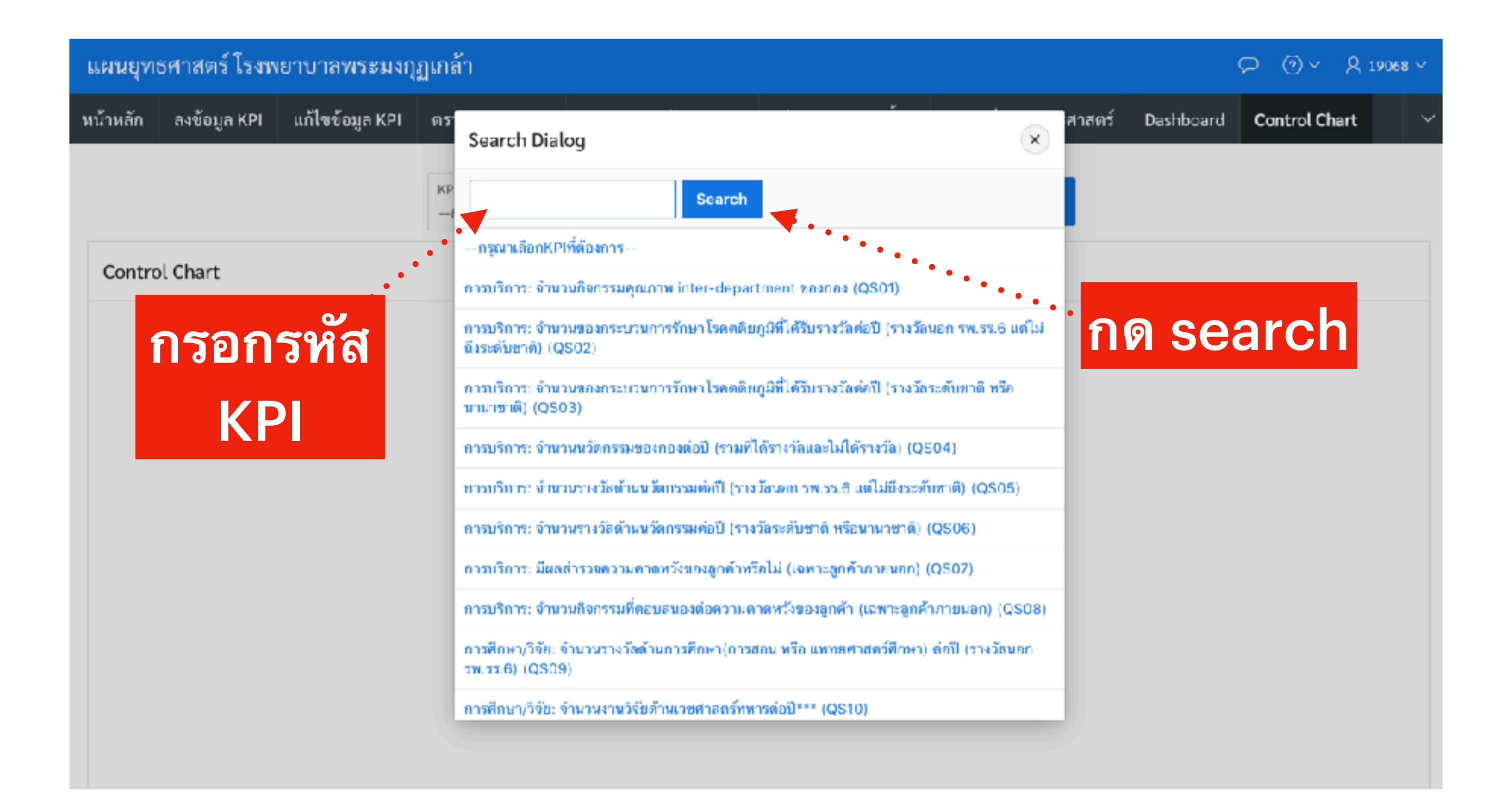

#### ท่านจะเห็นความเคลื่อนไหวของ KPI แต่ละไตรมาศ

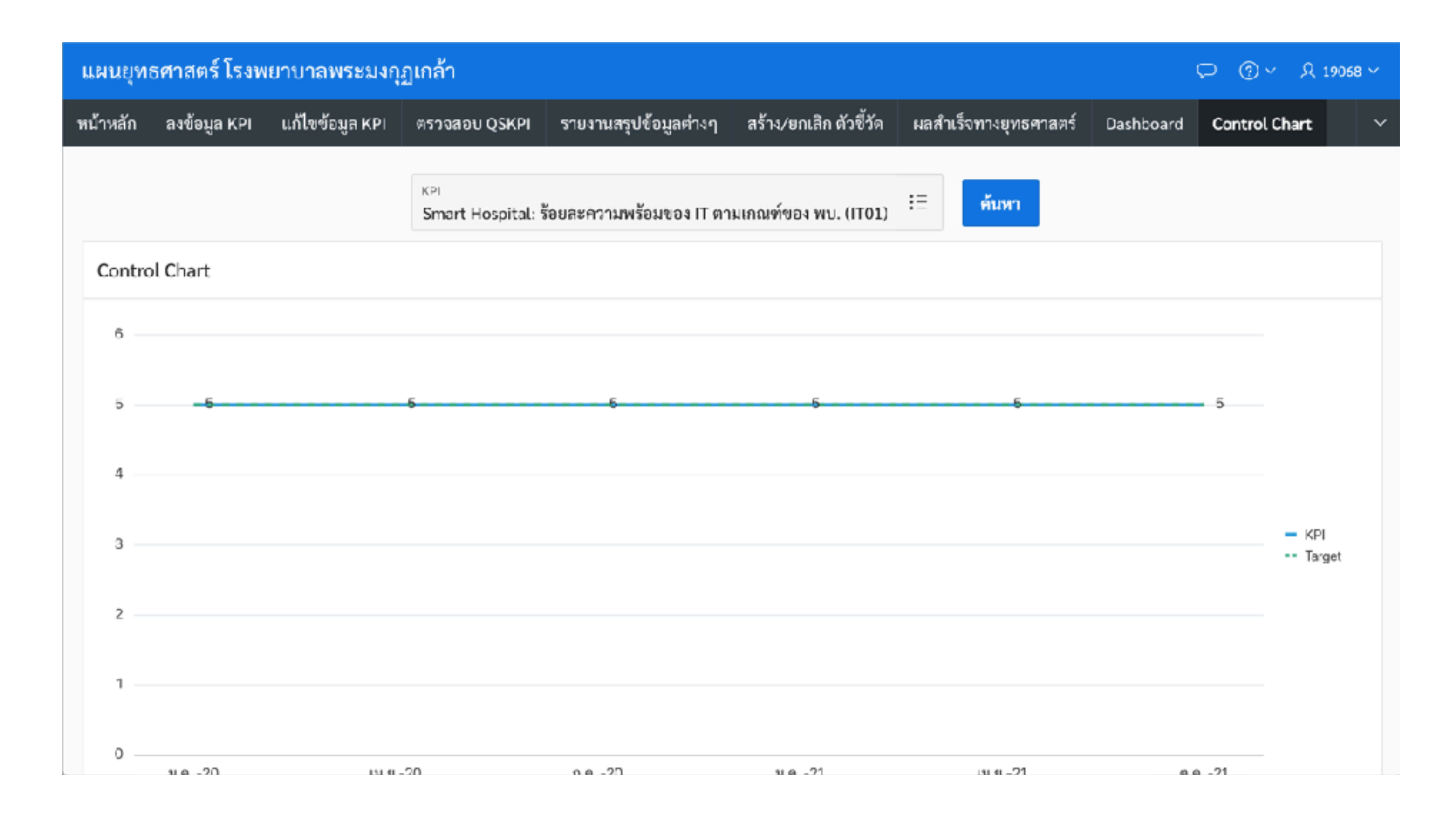

# หากประสบปัญหาเกี่ยวกับระบบ

#### แจ้งได้ที่ LINE กลุ่ม ศูนย์ข้อมูล PCT @P'onDD

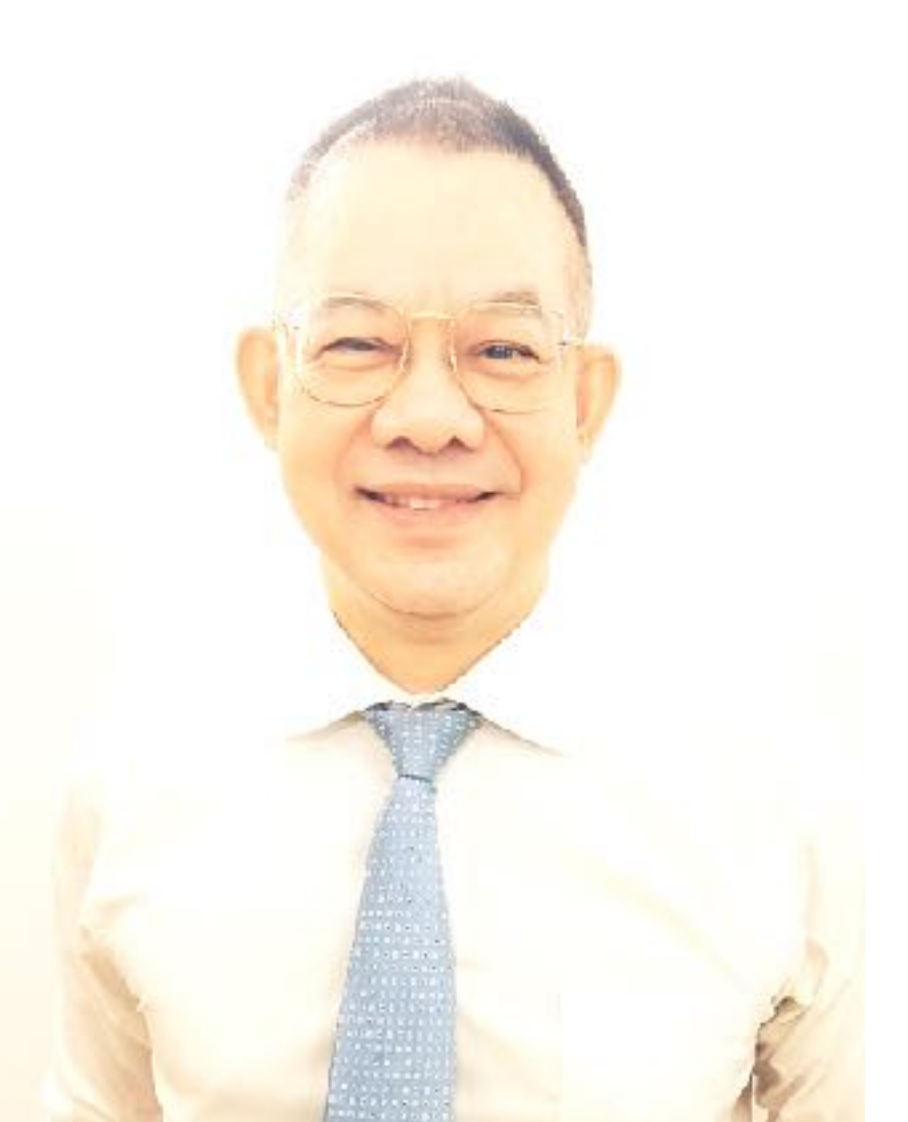

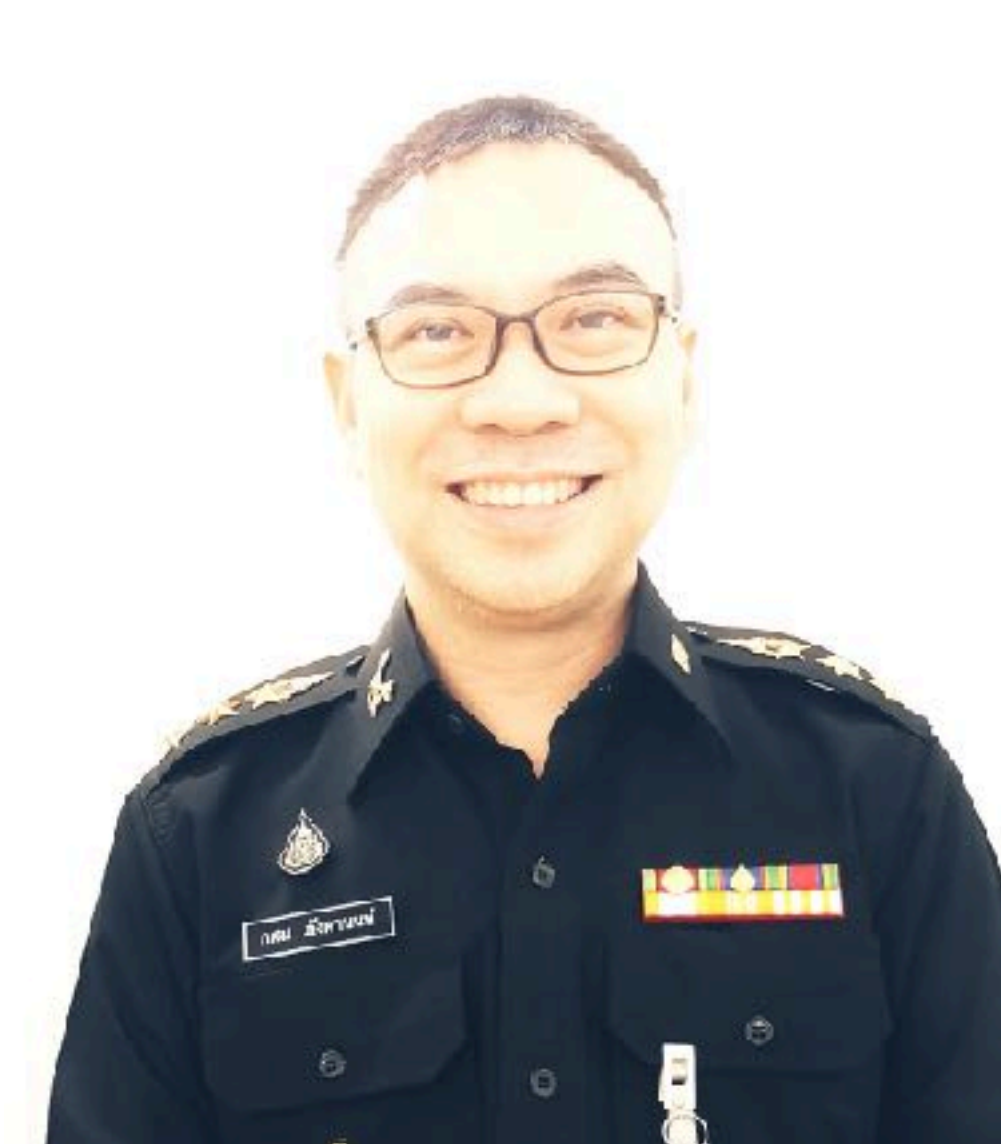